## **PC-PORTATIL**

### Crear un disco de reparación del sistema en Windows 7

- 1. Haga clic en Inicio y luego en Panel de Control.
- 2. En Sistema y Seguridad, haga clic en Hacer una copia de seguridad del equipo:

| O S ▼ Panel de control ►                                                                                                    | - 4 Buscar en el Panel de control                                                                                                    |
|----------------------------------------------------------------------------------------------------|----------------------------------------------------------------------------------------------------|
| Image: Wight Panel de control   Ajustar la configuración del equipo   Ajustar la configuración del equipo   Revisar el estado del equipo   Hacer una copia de seguridad del equipo   Buscar y corregir problemas   Image: Wight Panel de control Image: Panel de la equipo   Buscar y corregir problemas   Image: Wight Panel de la equipo   Buscar y corregir problemas   Image: Wight Panel de la equipo   Buscar y corregir problemas   Image: Wight Panel de la equipo   Buscar y corregir problemas   Image: Wight Panel de la equipo   Buscar y corregir problemas   Image: Wight Panel de la equipo   Buscar y corregir problemas   Image: Wight Panel de la equipo   Buscar y corregir problemas   Image: Wight Panel de la equipo   Buscar y corregir problemas   Image: Wight Panel de la equipo   Buscar y corregir problemas   Image: Wight Panel de la equipo   Image: Wight Panel de la equipo   Image: Wight Panel de la equipo   Image: Wight Panel de la equipo   Image: Wight Panel de la equipo   Image: Wight Panel de la equipo   Image: Wight Panel de la equipo | • 4y Buscar en el Panel de control   • Ver por: Categoría •   • Ver por: Categoría •   • Agregar o quitar cuentas de usuario •   • Configurar el Control parental para todos los usuarios •   • Apariencia y personalización Cambiar el tema   Cambiar el tema Cambiar fondo de escritorio   Ajustar resolución de pantalla •   • Reloj, idioma y región Cambiar el idioma para mostrar   • Offigurar la presentación visual • |
|                                                                                                    |                                                                                                    |

3. Haga clic en Crear un disco de reparación del sistema:

## PC-PORTATIL www.pc-portatil.com

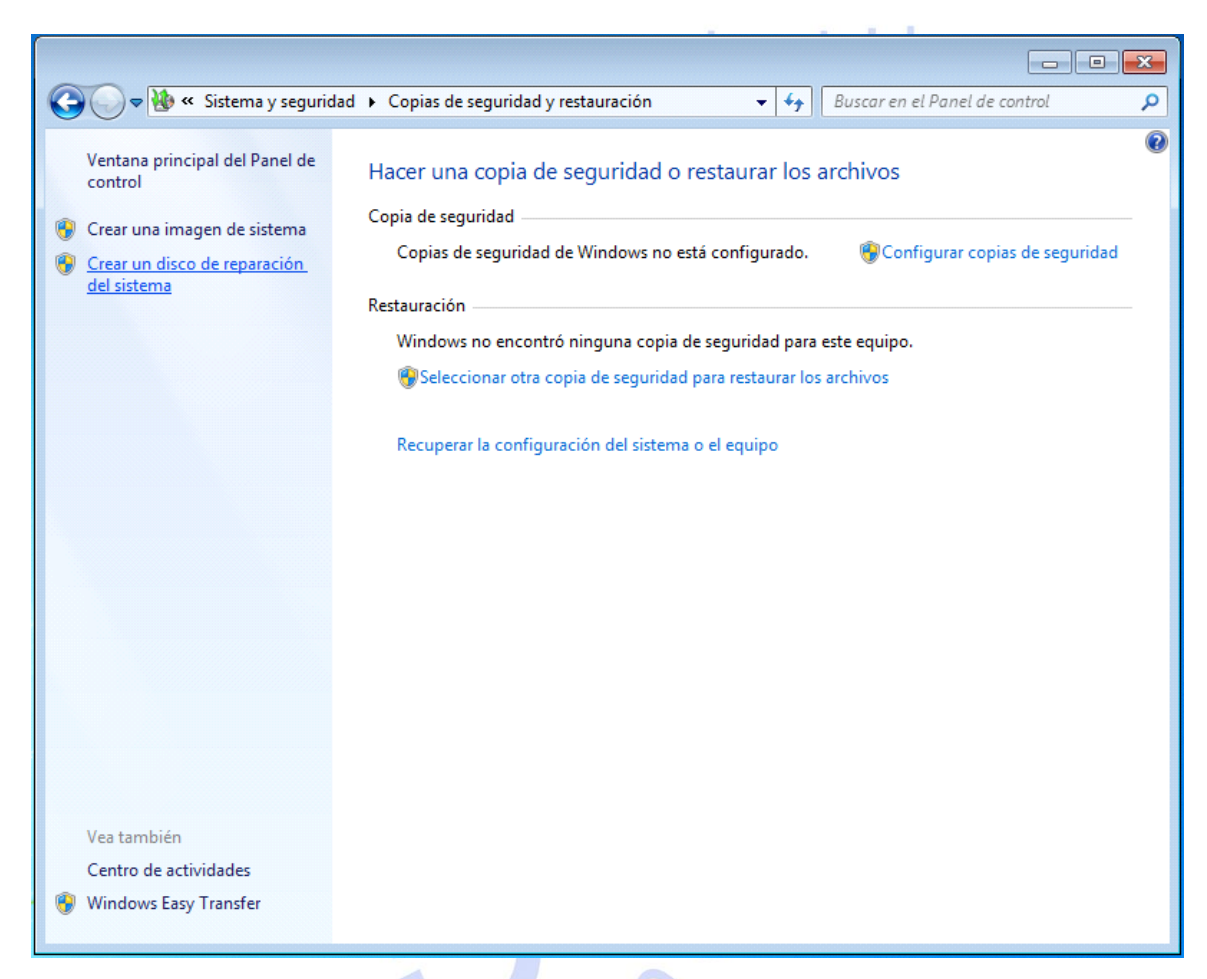

4. Seleccione una unidad de CD o DVD e inserte un disco en blanco. A continuación haga clic en Crear disco:

| 🔓 Crear un disco de reparación del sistema 📃 📼 💌                                                                                                    |            |
|----------------------------------------------------------------------------------------------------|------------|
| Seleccione una unidad de CD o DVD e inserte un disco en blanco en la unidad                                                                                                    |            |
| Se puede usar un disco de reparación del sistema para arrancar el equipo.<br>También contiene herramientas de recuperación del sistema de Windows que<br>pueden ayudarle a recuperar Windows de un error grave o a restaurar el equipo<br>a partir de una imagen del sistema. |            |
| Unidad: Unidad de DVD RW (E:)                                                                                                    |            |
| Crear disco Cancelar                                                                                                    | <b>Fil</b> |

### www.pc-portatil.com

### **PC-PORTATIL** www.pc-portatil.com

Espere a que finalize la grabación y luego haga clic en Cerrar.

| 📙 Crear un disco de reparación del sistema                                                                                                    |   |
|----------------------------------------------------------------------------------------------------|---|
| Seleccione una unidad de CD o DVD e inserte un disco en blanco en la unidad                                                                                                    |   |
| Se puede usar un disco de reparación del sistema para arrancar el equipo.<br>También contiene herramientas de recuperación del sistema de Windows que<br>pueden ayudarle a recuperar Windows de un error grave o a restaurar el equipo<br>a partir de una imagen del sistema.                                       | 0 |
| Unidad: Unidad de DVD RW (E:)                                                                                                    | 0 |
| Creando disco                                                                                                    | * |
|                                                                                                    |   |
| C <u>r</u> ear disco <b>Cancelar</b>                                                                                                    |   |
|                                                                                                    |   |
| Crear un disco de reparación del sistema                                                                                                    |   |
|                                                                                                    |   |
| Con el disco de reparación del sistema                                                                                                    |   |
| Con el disco de reparación del sistema<br>Puede usar el disco de reparación del sistema para tener<br>acceso a las opciones de recuperación del sistema que pueden<br>ayudarle a recuperar el equipo de un error grave.                                                                                             |   |
| Con el disco de reparación del sistema<br>Puede usar el disco de reparación del sistema para tener<br>acceso a las opciones de recuperación del sistema que pueden<br>ayudarle a recuperar el equipo de un error grave.<br>Etiquete el disco con la siguiente información:                                          |   |
| Con el disco de reparación del sistema<br>Puede usar el disco de reparación del sistema para tener<br>acceso a las opciones de recuperación del sistema que pueden<br>ayudarle a recuperar el equipo de un error grave.<br>Etiquete el disco con la siguiente información:<br>Disco de reparación Windows 7 64 bits |   |

### Usando el disco de reparación del sistema.

- 1. Apague el equipo.
- 2. Inserte el disco de reparación en la unidad de CD o DVD y encienda el equipo.

### www.pc-portatil.com

3. Si es necesario, presione la tecla para cambiar el orden de arranque del equipo, normalmente suele ser F12 o F9. Pulse una tecla para arrancar desde DVD si se le pregunta.

4. Seleccione sus opciones de Idioma:

| System Recovery Options         |   |
|---------------------------------|---|
| Select a language:              |   |
| español (España)                |   |
| Select a keyboard input method: |   |
| Spanish                         |   |
| Next> Cancel                    | × |
|                                 | 0 |

5. Seleccione usar las herramientas de recuperación:

| 📕 Opciones de recuperación del sistema |                                                                                                    |                           |                      |   |  |  |  |
|----------------------------------------|----------------------------------------------------------------------------------------------------|---------------------------|----------------------|---|--|--|--|
| ۲                                      | Use herramientas de recuperación que puedan ayudarle a corregir<br>problemas para iniciar Windows. Seleccione un sistema operativo<br>para reparar. |                           |                      |   |  |  |  |
|                                        | Si su sistema operativo no aparece en la lista, haga clic en Cargar<br>controladores e instale los controladores de sus discos duros.               |                           |                      |   |  |  |  |
|                                        | Sistema operativo                                                                                                    | Tamaño de p               | Ubicación            |   |  |  |  |
|                                        | Windows 7                                                                                                    | 30517 MB                  | (D:) Windows         |   |  |  |  |
| 0                                      | Restaure el equipo con una imagen del sistema que haya creado anteriormente.                                                                        |                           |                      |   |  |  |  |
|                                        | Carg                                                                                                    | ar c <u>o</u> ntroladores | Siguien <u>t</u> e > | ו |  |  |  |

6. Se abrirá la herramienta de Opciones de recuperación del sistema:

### PC-PORTATIL www.pc-portatil.com

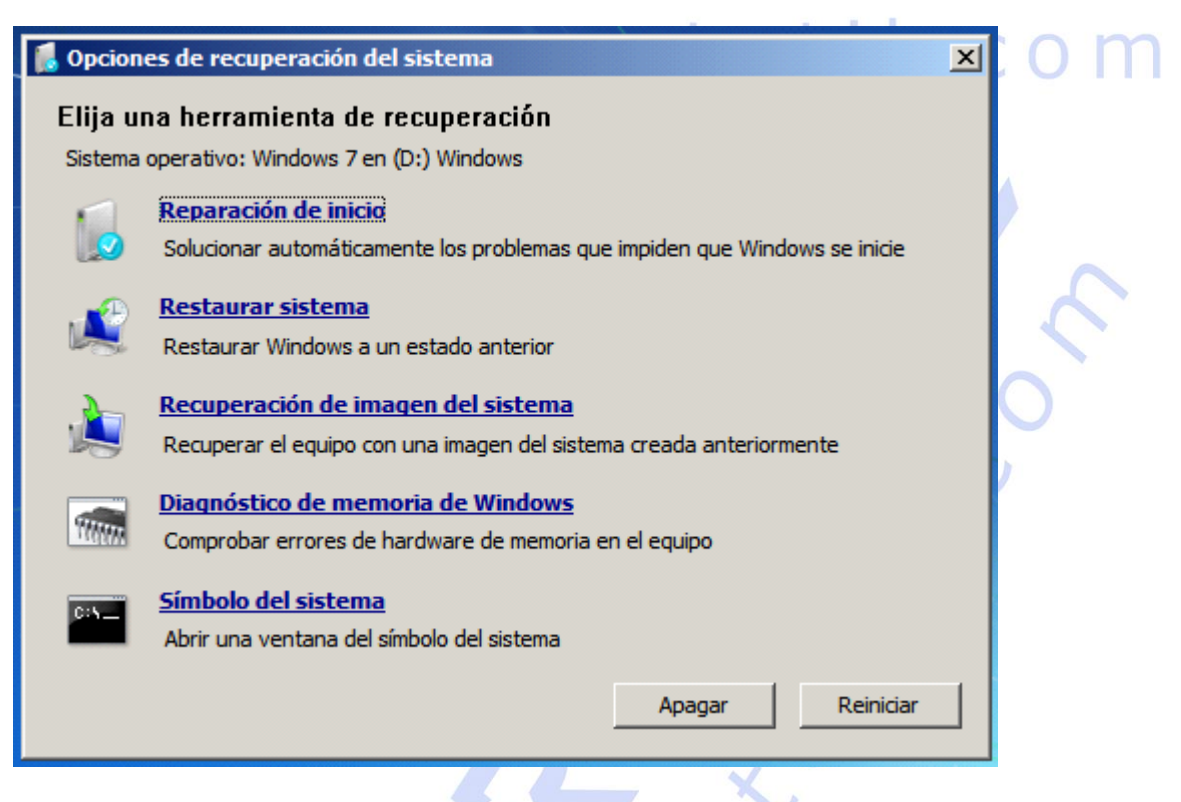

#### Reparación de Inicio.

La Reparación de inicio corrige automáticamente ciertos problemas, tales como archivos del sistema faltantes o dañados, que podrían impedir que Windows se inicie correctamente, no soluciona problemas de virus ni de fallos de hardware.

#### Restaurar sistema.

La opción Restaurar sistema restaura los archivos de sistema a un punto anterior en el tiempo sin afectar a sus archivos personales, tales como correo electrónico, documentos o fotos.

Si utiliza Restaurar sistema desde el menú Opciones de recuperación del sistema, no puede deshacer la operación de restauración. Sin embargo, puede ejecutar Restaurar sistema de nuevo y elegir otro punto de restauración, si existe.

#### Recuperación de imagen de sistema.

Una imagen del sistema es una copia de seguridad personalizada de la partición que contiene Windows, e incluye programas y datos personales, como documentos, fotos y

### www.pc-portatil.com

música. La Recuperación de imagen del sistema sustituye todos los datos en una partición del disco por otra imagen de la partición del disco. Debe haber creado una imagen del sistema con anterioridad para utilizar esta opción.

#### Diagnóstico de memoria de Windows.

Utilice la herramienta de diagnóstico de memoria para explorar la memoria del equipo y buscar errores. Puede optar por ejecutar la prueba inmediatamente o esperar y realizar la prueba la próxima vez que Windows se inicie. Si decide reiniciar el equipo y ejecutar la prueba de inmediato, asegúrese de guardar su trabajo y cerrar todos los programas en ejecución. Es posible que la prueba tarde varios minutos en terminar la revisión de la memoria del equipo. Cuando la prueba se completa, Windows se reinicia automáticamente.

#### Símbolo de sistema.

Los usuarios avanzados pueden utilizar el Símbolo del sistema en un entorno WinRE para introducir líneas de comandos para diagnosticar y solucionar problemas. Haga clic en Símbolo del sistema para abrir una ventana del símbolo del sistema. Hay muchas líneas de comandos que se pueden escribir. Asegúrese de comprender completamente el comando y los riesgos antes de escribirlo. Para obtener una lista de comandos disponibles y sus descripciones, escriba help (ayuda) en el símbolo del sistema.

## PC-PORTATIL www.pc-portatil.com